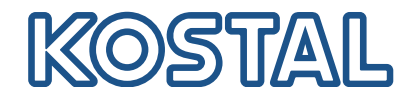

### Freigegebene Energiezähler / Released energy meters **PIKO IQ / PLENICORE G1**

Version: 11/2023

| Freigegebene<br>Energiezähler /<br>Released<br>energy meters | Wechselrichter /<br>Inverter | Hausverbrauch<br>Messung /<br>Building<br>consumption | Mit Batterie²/<br>with battery² | Mit Wallbox<br>ENECTOR /<br>with wallbox<br>ENECTOR | Doppelpower -<br>mehrere<br>Wechselrichter<br>/ Dual power -<br>more inverter | Für dynamische<br>Wirkleistungs-<br>regelung <sup>1,3</sup> /<br>For dynamic<br>active power<br>control <sup>1,3</sup> |
|--------------------------------------------------------------|------------------------------|-------------------------------------------------------|---------------------------------|-----------------------------------------------------|-------------------------------------------------------------------------------|----------------------------------------------------------------------------------------------------|
|                                                              | PIKO IQ                      | Х                                                     | -                               | Х                                                   | Х                                                                             | Х                                                                                                    |
| KUSTAL Smart Energy<br>Meter (KSEM)                          | PLENTICORE plus G1           | Х                                                     | Х                               | Х                                                   | Х                                                                             | Х                                                                                                    |
| Meter (ROEM)                                                 | PLENTICORE BI G1             | -                                                     | Х                               | Х                                                   | Х                                                                             | -                                                                                                    |
|                                                              | PIKO IQ                      | Х                                                     | -                               | -                                                   | -                                                                             | Х                                                                                                    |
| KOSTAL Energy Meter -<br>Series C (KEM-C) <sup>4</sup>       | PLENTICORE plus G1           | Х                                                     | Х                               | -                                                   | -                                                                             | Х                                                                                                    |
|                                                              | PLENTICORE BI G1             | -                                                     | Х                               | -                                                   | -                                                                             | -                                                                                                    |
|                                                              | PIKO IQ                      | Х                                                     | -                               | -                                                   | -                                                                             | Х                                                                                                    |
| KUSTAL Energy Meter -                                        | PLENTICORE plus G1           | Х                                                     | Х                               | -                                                   | -                                                                             | Х                                                                                                    |
|                                                              | PLENTICORE BI G1             | -                                                     | Х                               | -                                                   | -                                                                             | -                                                                                                    |
| B+G E-Tech GmbH                                              | PIKO IQ                      | Х                                                     | -                               | -                                                   | -                                                                             | -                                                                                                    |
| SDM630-Modbus                                                | PLENTICORE plus G1           | Х                                                     | -                               | -                                                   | -                                                                             | -                                                                                                    |
| TQ-System GmbH                                               | PIKO IQ                      | Х                                                     | -                               | -                                                   | -                                                                             | Х                                                                                                    |
| B-control EM 300 LR                                          | PLENTICORE plus G1           | Х                                                     | Х                               | -                                                   | -                                                                             | Х                                                                                                    |

<sup>1</sup> Der Energiezähler kann anstelle eines Rundsteuerempfängers zur dynamischen Wirkleistungsregelung verwendet werden.

The energy meter can be used instead of a ripple control receiver for dynamic active power control.

<sup>2</sup> Im gesamten System darf nur eine Batterie verbaut sein. / Only one battery may be installed in the entire system.

<sup>3</sup> Nulleinspeisung (Zero Feed-In) in Kombination mit einer Wallbox ENECTOR und Komfortfunktionen ist technisch nicht möglich.

Zero feed-in in combination with an ENECTOR wallbox and comfort functions is not technically possible. KEM-C ab Wechselrichter UI Version 1.23.07734 / KEM-C from inverter UI version 1.23.07734

KEM-C ab Wechselrichter PLENTICORE G2 SW Version 02.05.08670 / KEM-C from inverter PLENTICORE G2 SW version 02.05.08670 <sup>5</sup> KEM-P ab Wechselrichter UI (SW) Version 1.24.08675 / KEM-P from inverter UI (SW) version 1.24.08675

KEM-P ab Wechselrichter PLENTICORE G2 SW Version 02.05.08670 / KEM-P from inverter PLENTICORE G2 SW version 02.05.08670

### **Einstellen Energiezähler:**

- Bei Erstinstallation
- Im Wechselrichter unter dem Menüpunkt: Servicemenü > Energiemanagement > Energiezähler
- Im Webserver unter dem Menüpunkt: Servicemenü > Energiemanagement > Energiezähler

### Set Energy Meter:

- During first installation
- Under the inverter menue item: Servicemenue > Energy management > Energy meter
- Under the Webserver menue item: Servicemenue > Energy management > Energy counter

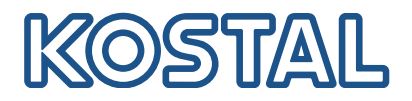

## Anschluss/Connection - KOSTAL Smart Energy Meter (KSEM)

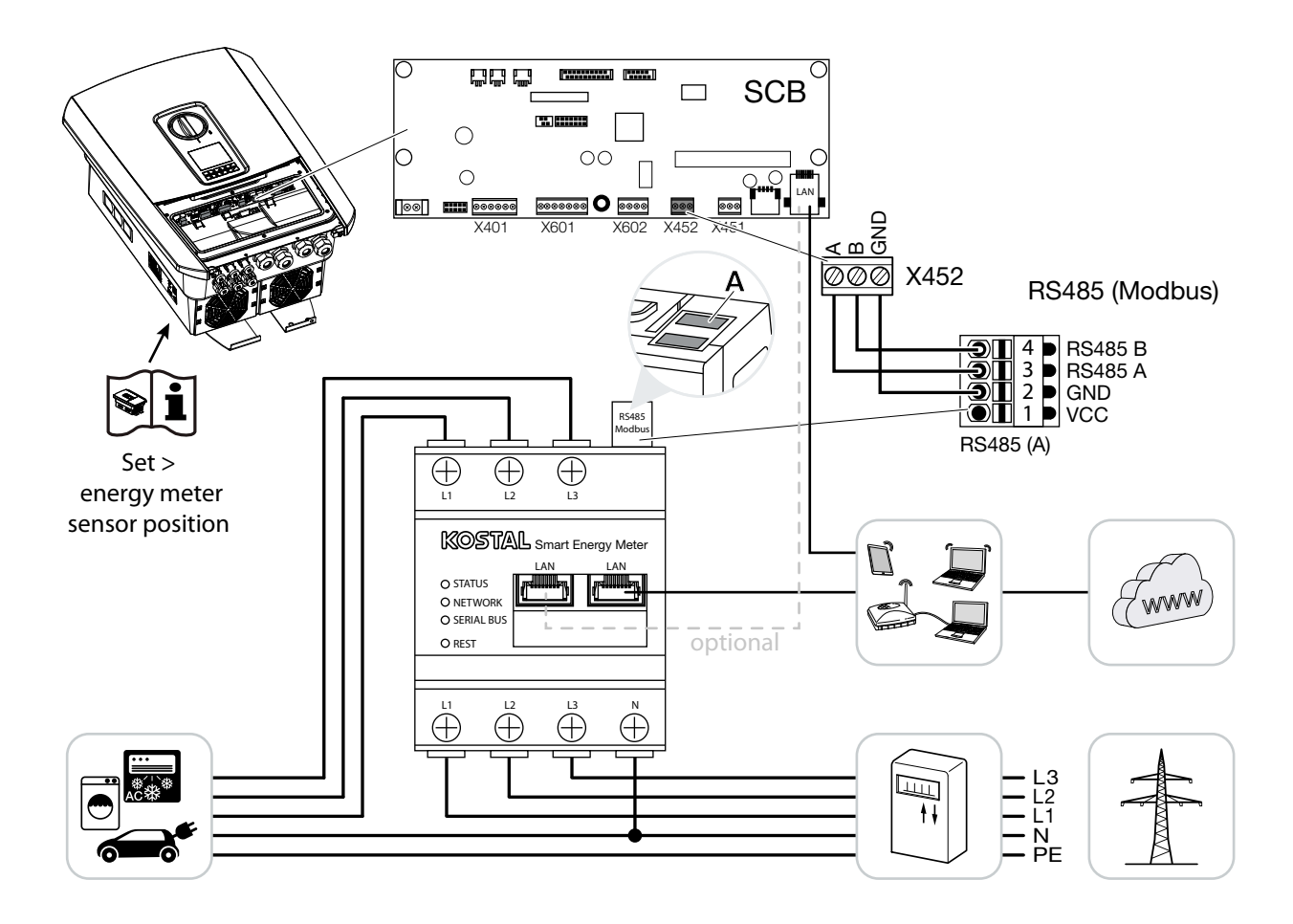

#### RS485 Settings - KOSTAL Smart Energy Meter (vorkonfiguriert/pre configured)

| Menüpunkt/<br>Menue item | Wert/<br>Value          |
|--------------------------|-------------------------|
| Adress (Slave ID)        | 1                       |
| Bautrate                 | 38400 Baud              |
| Databit                  | 8                       |
| Stoppbit                 | 2                       |
| Parität                  | None                    |
| Interface                | RS485 A                 |
| Туре                     | PIKO IQ/PLENTICORE plus |

| Wechselrichter/<br>Inverter | KOSTAL Smart Energy<br>Meter |
|-----------------------------|------------------------------|
| RS485 A                     | RS485 A                      |
| RS485 B                     | RS485 B                      |
| GND                         | GND                          |
|                             |                              |
|                             |                              |
|                             |                              |
|                             |                              |
|                             |                              |

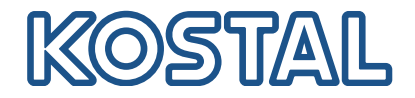

# Anschluss/Connection - KOSTAL Energy Meter - Series C (KEM-C)

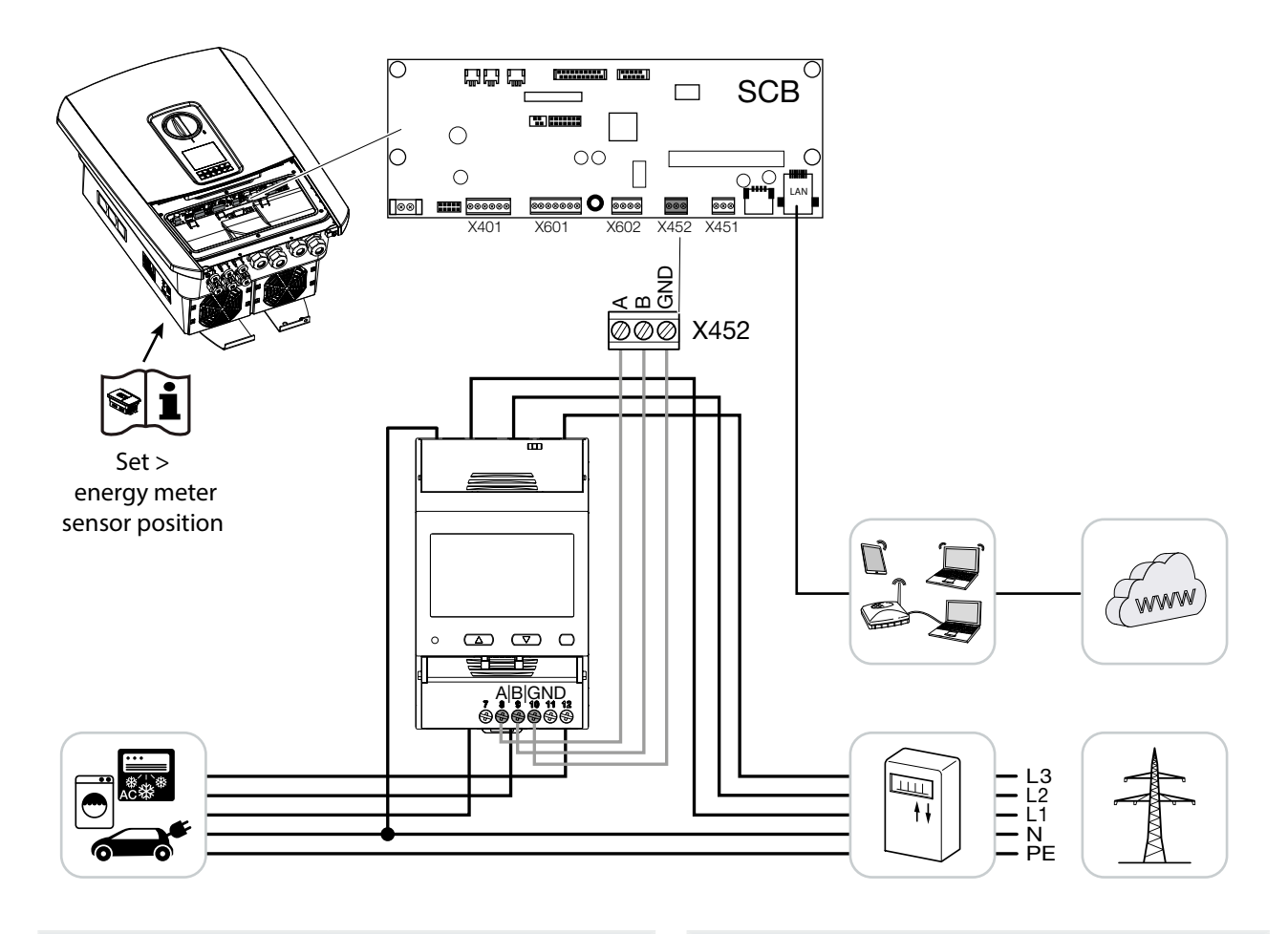

#### RS485 Settings - KOSTAL Energy Meter - Series C (KEM-C) (vorkonfiguriert/pre configured)

| Menüpunkt/<br>Menue item | Wert/<br>Value |
|--------------------------|----------------|
| Adress                   | 1              |
| Bautrate                 | 38400 Baud     |
| Databit                  | 8              |
| Stoppbit                 | 2              |
| Parität                  | None           |

| Wechselrichter/<br>Inverter | KEM     |
|-----------------------------|---------|
| RS485 A                     | RS485 A |
| RS485 B                     | RS485 B |
| GND                         | GND     |
|                             |         |
|                             |         |

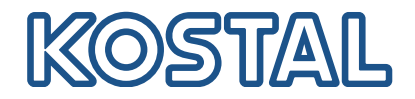

# Anschluss/Connection - KOSTAL Energy Meter - Series P (KEM-P)

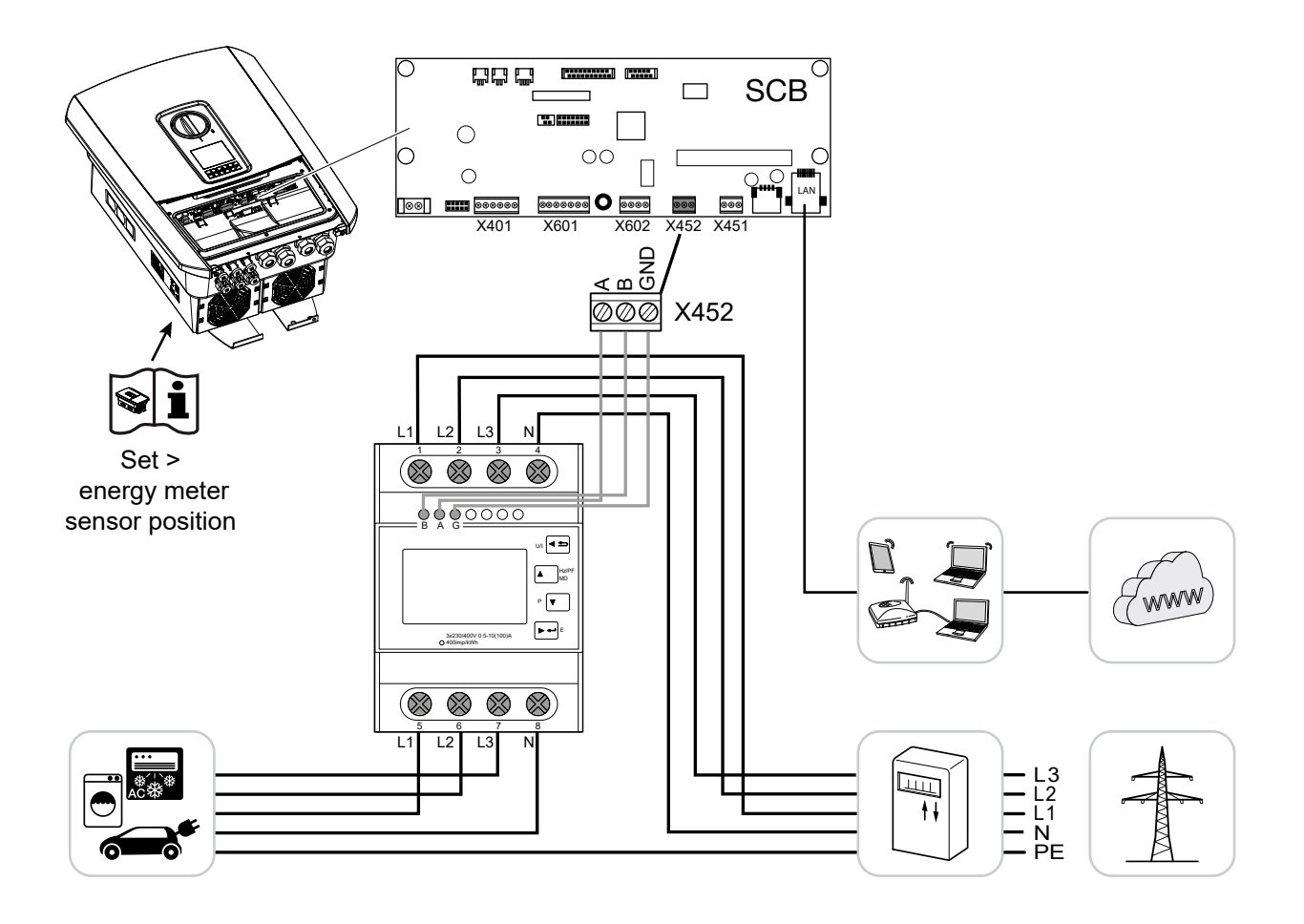

#### RS485 Settings - KOSTAL Energy Meter - Series P (KEM-P) (vorkonfiguriert/pre configured)

| Menüpunkt/<br>Menue item | Wert/<br>Value |
|--------------------------|----------------|
| Adress                   | 1              |
| Bautrate                 | 38400 Baud     |
| Databit                  | 8              |
| Stoppbit                 | 2              |
| Parität                  | None           |

| Wechselrichter/<br>Inverter | KEM     |
|-----------------------------|---------|
| RS485 A                     | RS485 A |
| RS485 B                     | RS485 B |
| GND                         | GND     |
|                             |         |
|                             |         |

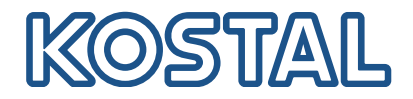

# Anschluss/Connection - B+G E Tech GmbH SDM630-Modbus

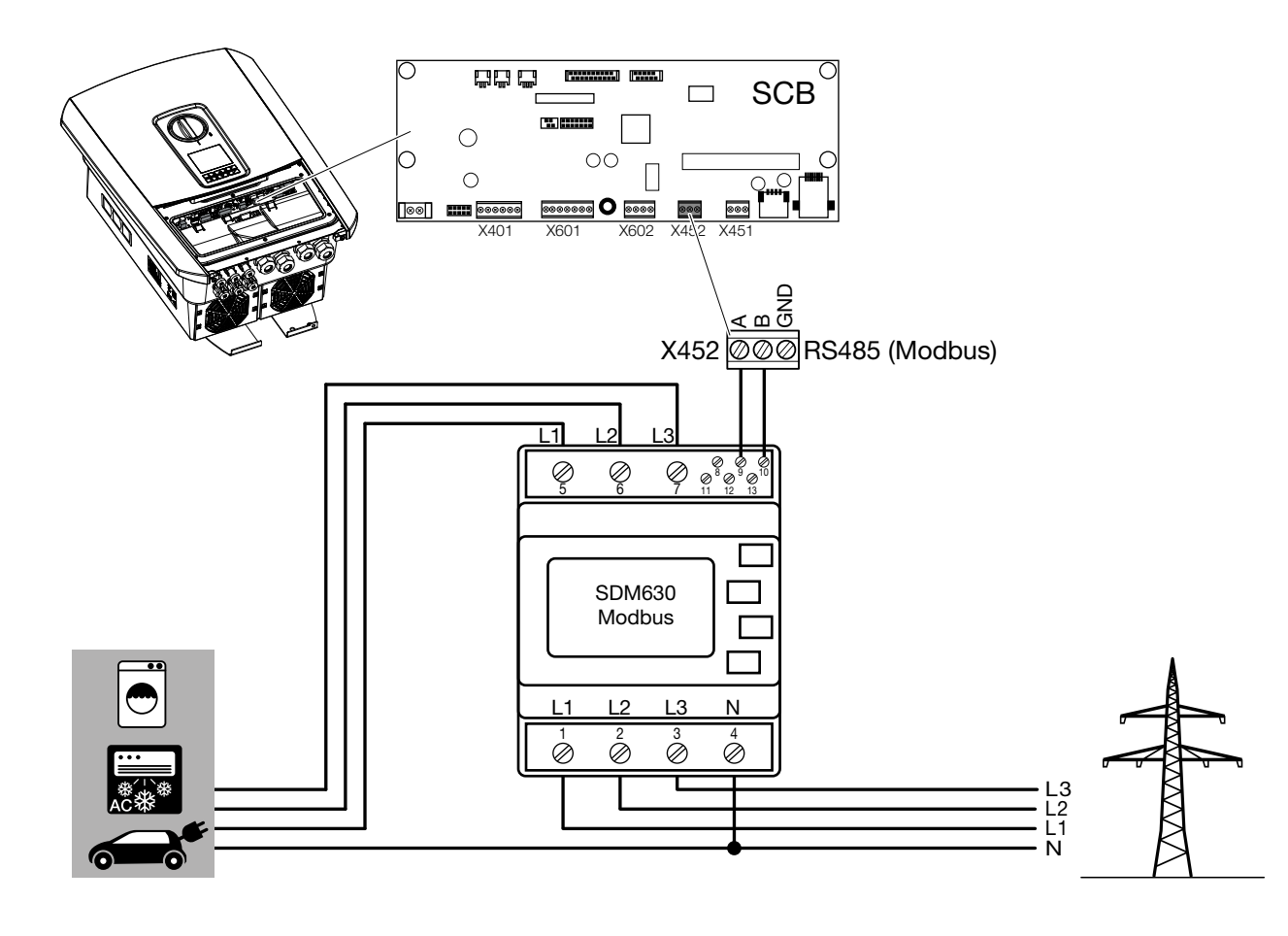

### RS485 Settings - SDM630-Modbus

| Menüpunkt/<br>Menue item | Wert/<br>Value |
|--------------------------|----------------|
| Adress                   | 1              |
| Bautrate                 | 9600 Baud      |
| Databit                  | 8              |
| Stoppbit                 | 1              |
| Parität                  | None           |

| Wechselrichter/<br>Inverter | SDM630-Modbus |
|-----------------------------|---------------|
| RS485 A                     | RS485 A (9)   |
| RS485 B                     | RS485 B (10)  |
| GND                         | -             |
|                             |               |
|                             |               |

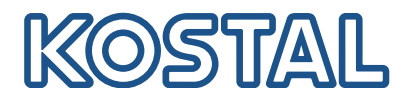

# Anschluss/Connection - TQ-System GmbH B-Control EM300 LR

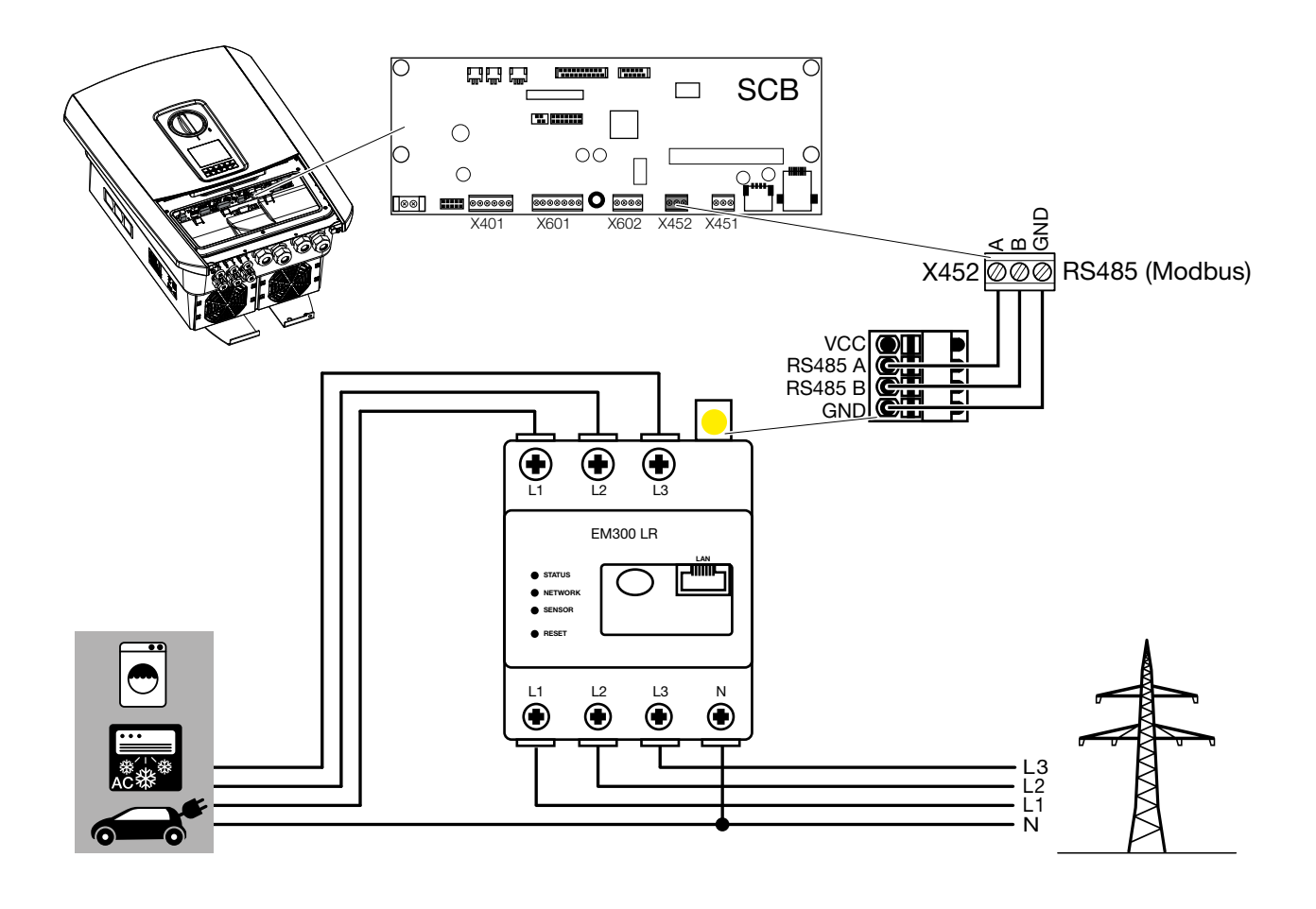

### RS485 Settings - B-Control EM300 LR

| Menüpunkt/<br>Menue item | Wert/<br>Value |
|--------------------------|----------------|
| Adress (Slave ID)        | 1              |
| Bautrate                 | 38400 Baud     |
| Databit                  | 8              |
| Stoppbit                 | 2              |
| Parität                  | None           |

| Wechselrichter/<br>Inverter | B-Control EM 300 LR |
|-----------------------------|---------------------|
| RS485 A                     | RS485 A             |
| RS485 B                     | RS485 B             |
| GND                         | GND                 |
|                             |                     |
|                             |                     |

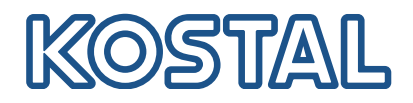

# Konfiguration/Configuration - TQ-System GmbH B-Control EM300 LR

Eine genaue Beschreibung finden Sie in der Bedienungsanleitung des Herstellers.

Wichtig: Nach dem ersten Anschließen des Energiezählers, wird standardmäßig ein RS485 Scan durchgeführt, der nicht unterbrochen werden kann. Der Scan dauert ca. 5 Minuten und wird durch ein blinken der grünen Sensor-LED am Gerät angezeigt. Erst nach dem Scan kann mit der Konfiguration des Energiezählers begonnen werden.

PC mit Energiezähler über LAN Kabel verbinden Webbrowser öffnen und die Adresse eingeben:

http://b-control-em

Wenn der Energiezähler nicht gefunden wird, verwenden Sie das Tool "B-control Finder" von der Homepage des Herstellers unter https://www.tq-automation.com/ Service-Support/Downloads/Downloads-Energiemanagement > Tools. Mit dem Tool ist es möglich, die richtige IP-Adresse des Energiezählers zu finden und aufzurufen.

A D W

A

A detailed description can be found in the operating instructions manual of the manufacturer.

Important: After connecting the energy meter for the first time, a standard RS485 scan is performed which can not be interrupted. The scan lasts about 5 minutes and is indicated by a flashing green sensor LED on the device. Only then can the configuration of the energy meter be started.

- Connect PC with energy meter via LAN cable
- Open a web browser and enter the address: http://b-control-em

If the energy counter is not found, use the "B-control Finder" tool from the manufacturer's home page at https://www.tg-automation.com/Service-Support/ <u>Downloads/Downloads-Energiemanagement</u> > Tools. With the tool it is possible to find and call up the correct IP address of the energy meter.

| Herzlich willkommen auf Ihrem B-control Energy<br>Manager!<br>Jm alle Funktionen, die Ihnen Ihr B-control Energy Manager bietet, in vollem Umfang nutzen<br>zu können, sind zuerst einige Einstellungen notwendig.<br>Starten Sie bitte nun den Assistent für die Inbetriebnahme Ihres B-control Energy Managers. | Welcome to your B-control Energy Manager!<br>You need to adjust a couple of settings first to enjoy all functions provided by your B-control<br>Energy Manager.<br>Start the setup wizard of your B-control Energy Manager.                                                                                                    |
|----------------------------------------------------------------------------------------------------|----------------------------------------------------------------------------------------------------|
| weter<br>uf "Weiter" drücken<br>e Konfiguration kann ohne Kennwort durchgeführt<br>erden.                                                                                                    | Press "Next" The configuration can be done without a password.                                                                                                    |
| Kennwort                                                                                                    | Password                                                                                                    |
| ier können Sie festlegen, ob Sie die Oberfläche durch ein Kennwort schützen wollen. O Kennwort ist aktiviert. Zum Ändern bitte neues Kennwort eingeben Kennwort Kennwort Kennwort bestätigen C Kennwort anzeigen  Anmeldung zukünftig ohne Kennwort Übernehmen                                                    | Here you can decide whether to password-protect your device or not. If so, this will prevent<br>the user interface from being accessed without a password.<br>O Password is activated. Please enter a new password to change it<br>Password<br>Validate password<br>Show password<br>© Login without password in the future<br>Apply |
| uf "Übernehmen" drücken                                                                                                    | Press "Apply"                                                                                                    |

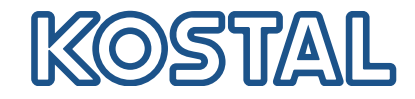

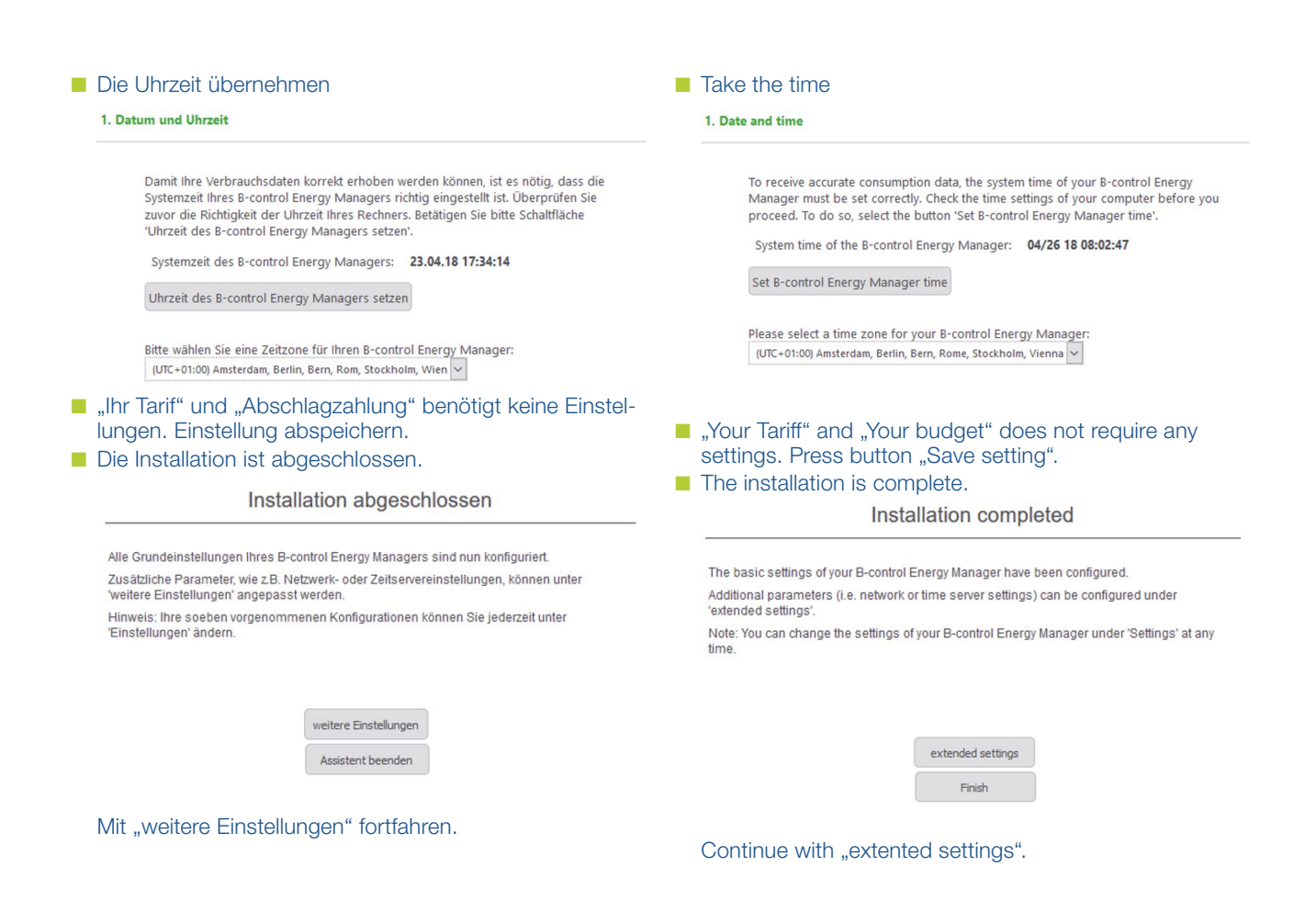

### SOLAR ELECTRIC

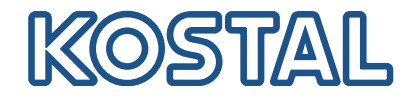

Einstellungen für den Modbus vornehmen.
 Dazu folgende Schritte durchführen:

 SENSOR deaktivieren (durch klick auf den Kreis)
 Modbus Slave aktivieren (2 x klicken um in die Modbus Konfiguration zu gelangen)

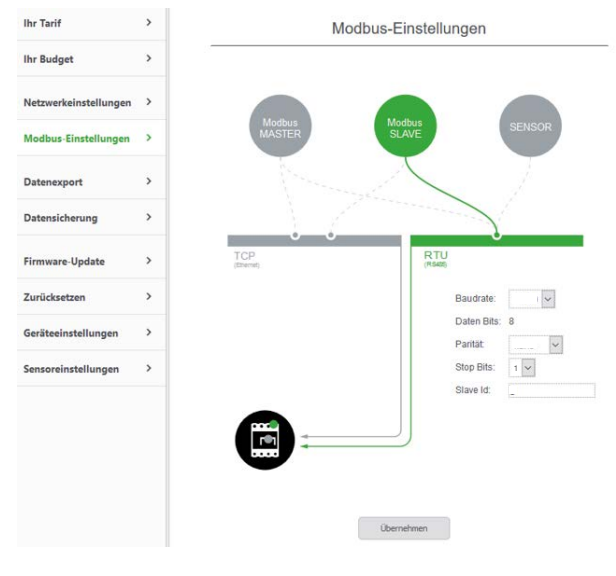

Folgende Daten eintragen:Baudrate:38400Daten Bits:8Parität:keineStop Bits:2

- Slave Id:
- Einstellungen übernehmen. Konfiguration abgeschlossen

Make settings for the Modbus. To do this, follow these steps:

Disable SENSOR (by clicking on the circle)
Activate Modbus slave (click twice to get into the Modbus configuration)

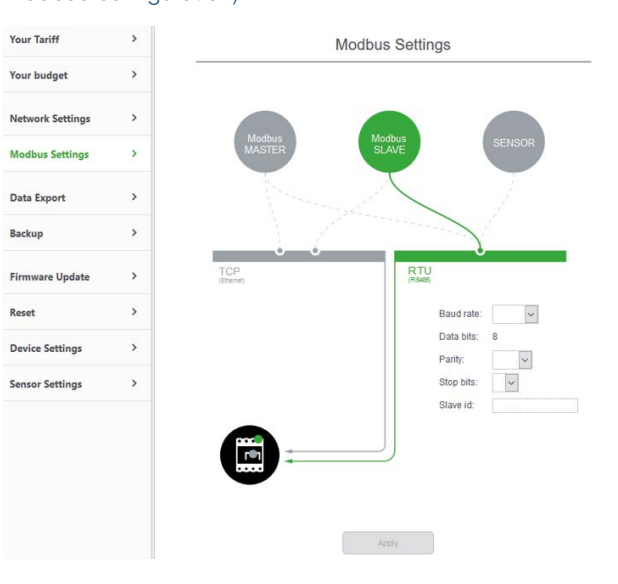

Enter the following data: Baud rate: 38400 Daten bits: 8 Parity: none Stop bits: 2 Slave id: 1

Save settings. Configuration completed